# MacOS

# Download

Use the following link to download the Locked Down Browser

Or download the Locked Down Browser for MacOS or later from the Assess Site at: https://www.assessform.edu.au/naplan-online/locked-down-browser#toc--downloads-

Note: All devices need to be connected to the internet so that you can download the app and install it.

## Install

NOTE: These instructions are for a single machine. Network administrators who distribute applications can use the .pkg version to install over a network.

1. Using the **Finder** app, navigate to the **Downloads** folder and search for the **NAP Locked down browser.pkg** file. Double-click **NAP Locked down browser.pkg** to launch the installer.

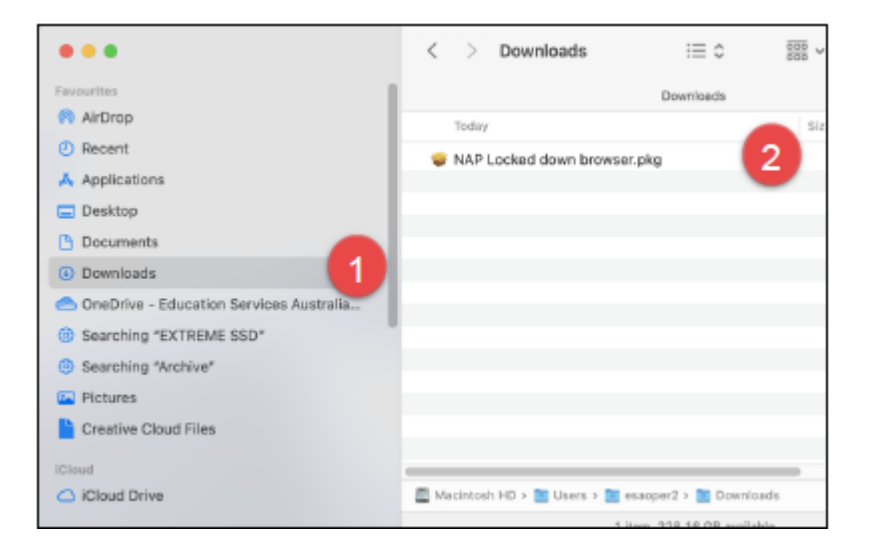

2. A prompt requesting for permission to install the software may display. Select **Allow.** The installation wizard will launch.

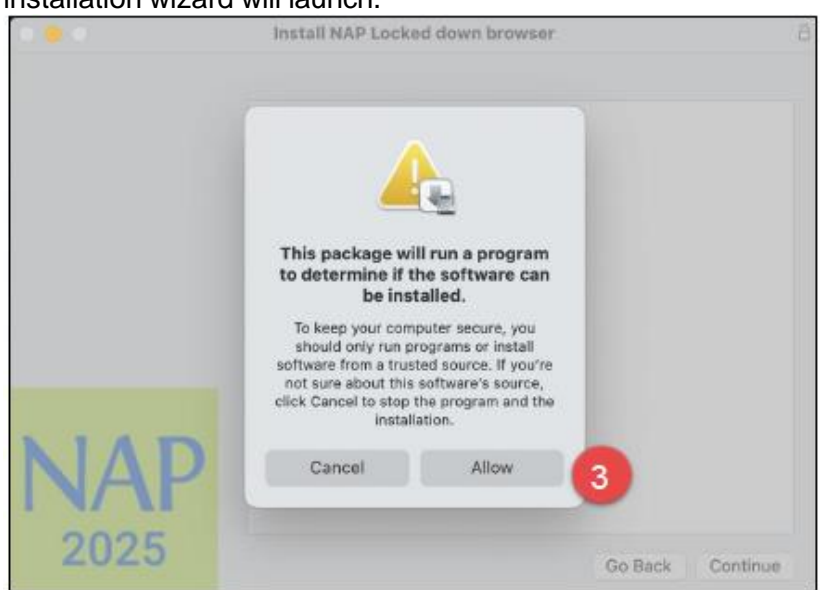

1 | MacOS - Locked down browser Guide v3.06 © 2025 Education Services Australia Ltd, unless otherwise indicated

## 3. Select Continue

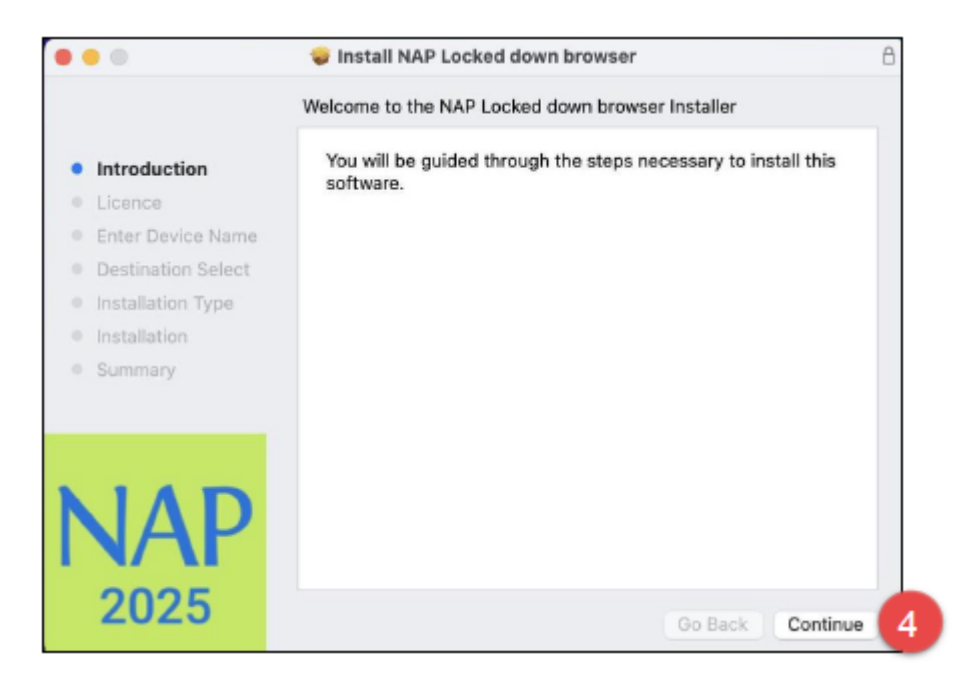

4. The Software Licence Agreement will display. Select **Continue.** 

| • • •                       | 🤤 Install NA                                                                 | AP Locked down bro                                                                                      | owser                                                                                                    | A                                           |
|-----------------------------|------------------------------------------------------------------------------|----------------------------------------------------------------------------------------------------|----------------------------------------------------------------------------------------------------|---------------------------------------------|
|                             | Software Lice                                                                | nce Agreement                                                                                           |                                                                                                    |                                             |
| Introduction                |                                                                              | English                                                                                                 | ٥                                                                                                    |                                             |
| Licence                     | Copyright @ 2017                                                             | Janison. All rights reserved.                                                                           |                                                                                                    |                                             |
| Enter Device Name           | THIS SOFTWARE                                                                | E IS PROVIDED BY THE CO                                                                                 | PYRIGHT HOLDERS AND                                                                                           |                                             |
| Destination Select          | BUT NOTLIMITE                                                                | TAS IS' AND ANY EXPRESS<br>D TO, THE IMPLIED WARRA                                                      | NTIES OF MERCHANTABILIT                                                                                       | INCLUDING.<br>IY AND                        |
| Installation Type           | FITNESS FORA I<br>COPYRIGHTOW                                                | PARTICULAR PURPOSE ARI<br>NER OR CONTRIBUTORS B                                                         | E DISCLAIMED. IN NO EVEN<br>IE LIABLE FOR ANY DIRECT,                                                         | INDIRECT,                                   |
| Installation                | INCIDENTAL, SPE<br>BUT NOTLIMITE                                             | ECIAL, EXEMPLARY, OR CO<br>D TO, PROCUREMENT OF \$                                                      | NSEQUENTIAL DAMAGES (I<br>SUBSTITUTE GOODS OR SEI                                                             | NCLUDING,<br>RVICES; LOSS                   |
| <ul> <li>Summary</li> </ul> | OF USE, DATA, O<br>ON ANYTHEORY<br>TORT(INCLUDIN<br>USE OF THIS BC<br>DAMAGE | IR PROFITS: OR BUSINESS<br>OF LIABILITY, WHETHER I<br>& NEGLIGENCE OR OTHER<br>OFTWARE, EVEN IF ADVISED | INTERRUPTION) HOWEVER<br>N CONTRACT, STRICT LIABIL<br>INVISE) ARISING IN ANY WAY<br>D OF THE POSSIBILITY OF S | CAUSED AND<br>JTY, OR<br>OUT OF THE<br>UICH |
| NIAD                        | Copyright (c) 200<br>Inc. All rights rese                                    | 8-2014 Marshall A. Greenblat<br>rived.                                                                  | t. Portions Copyright (c)2006-2                                                                               | 2009 Google                                 |
| INAP                        | Redistribution and<br>provided that the<br>the above copyrig                 | duse in source and binary for<br>following conditions aremet:<br>https://ce.this.list.of.conditions     | ms, with or withoutmodification<br>" Redistributions of source on<br>and the following disclaimer.            | n, are permitted<br>de must rotain          |
| 2025                        | Print                                                                        | Save                                                                                                    | Go Back                                                                                                    | Continue                                    |

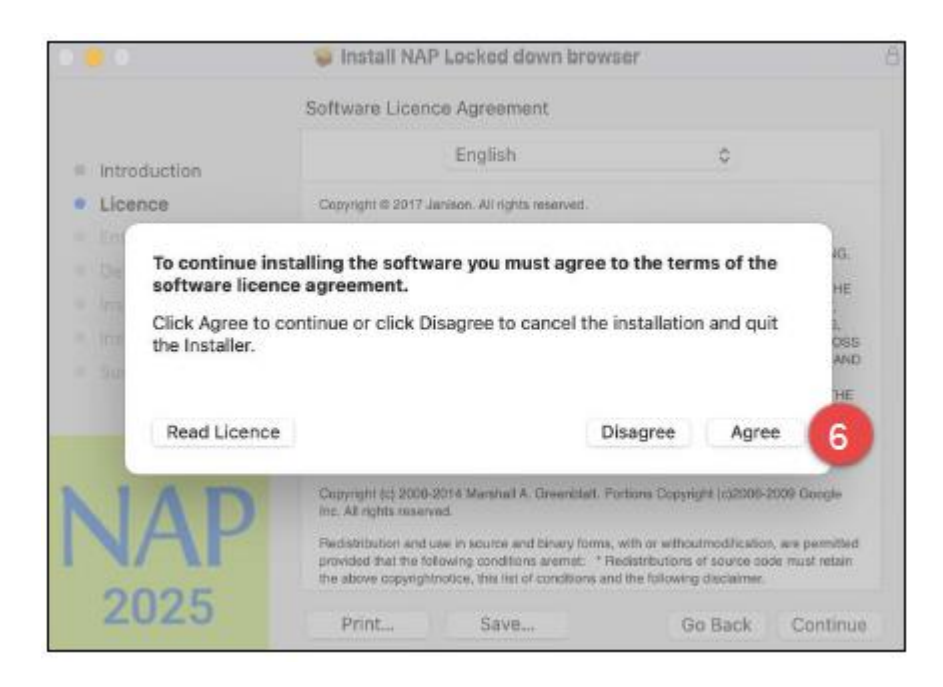

### 6. Enter the device name and select **Continue.**

#### NOTE: Your device name must not exceed 20 characters.

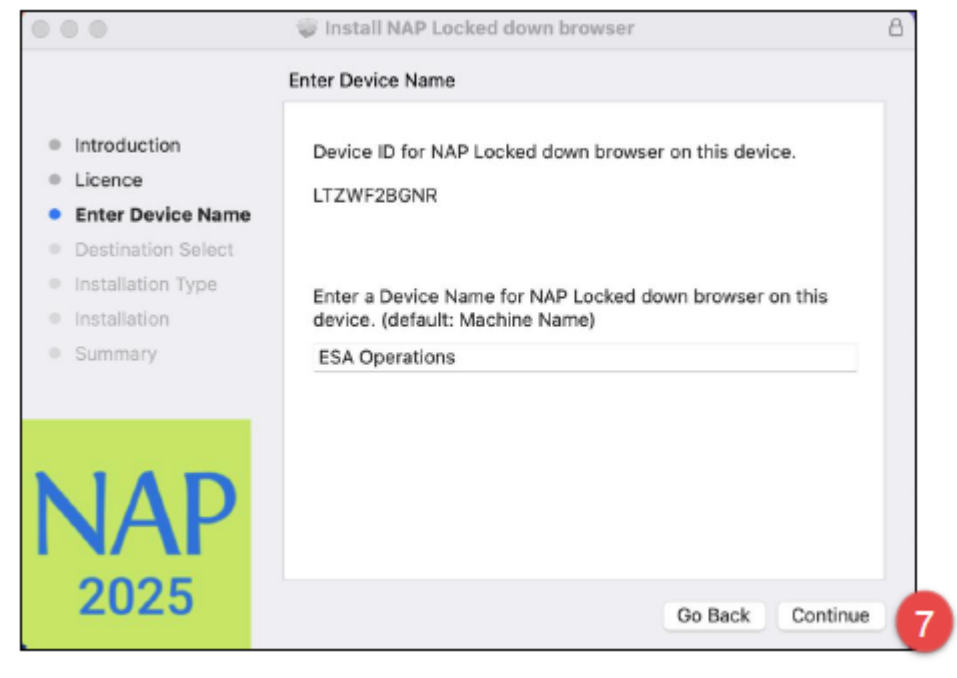

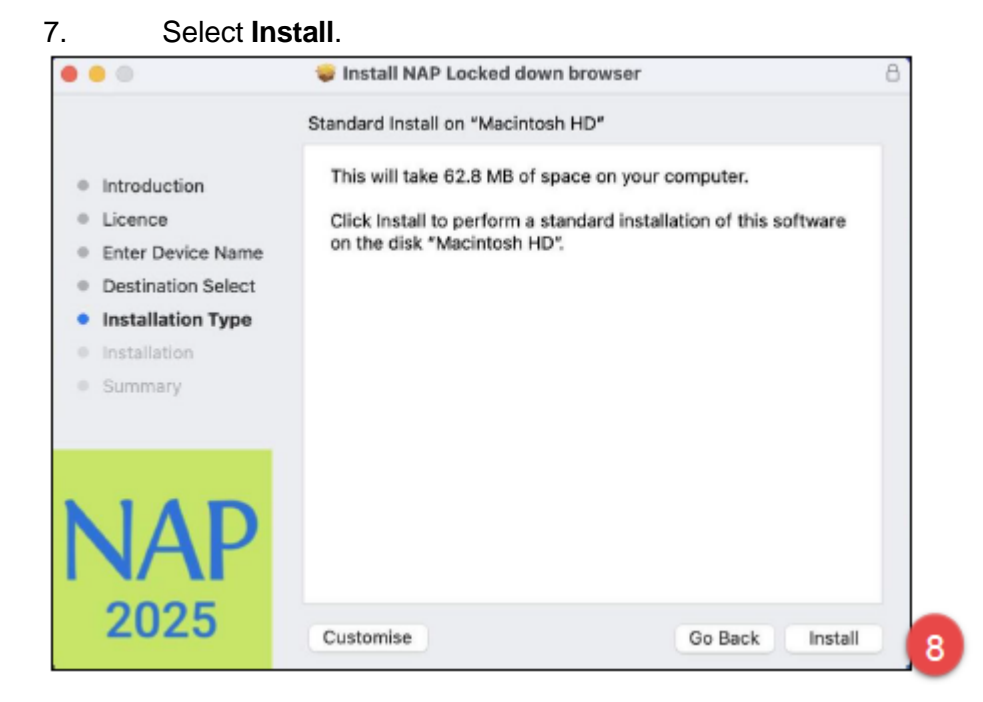

8. A prompt requesting your user password to install the software may display. Enter the **Password** and select **Install Software** to continue.

|                                                                                                    |                                                                                                    | 8        |
|----------------------------------------------------------------------------------------------------|----------------------------------------------------------------------------------------------------|----------|
| <ul> <li>Introduction</li> <li>Licence</li> <li>Enter Device Name</li> <li>Destination Select</li> <li>Installation Type</li> <li>Installation</li> <li>Summary</li> </ul> | Installer<br>Installer Install new software.<br>Enter your password to allow this.<br>ESA Operations<br>Password<br>Install Software | -        |
| NAP<br>2025                                                                                                    | Cancel                                                                                                    | Continue |

NOTE: Depending on the MacOS version, you may be presented with a prompt requesting access to the Download folder. Select **OK** to continue installation.

| <b>1</b> 11                            | ?                                |
|----------------------------------------|----------------------------------|
|                                        |                                  |
|                                        |                                  |
| "Installer" would                      | like to access                   |
| "Installer" would<br>files in your Dow | like to access<br>nloads folder. |

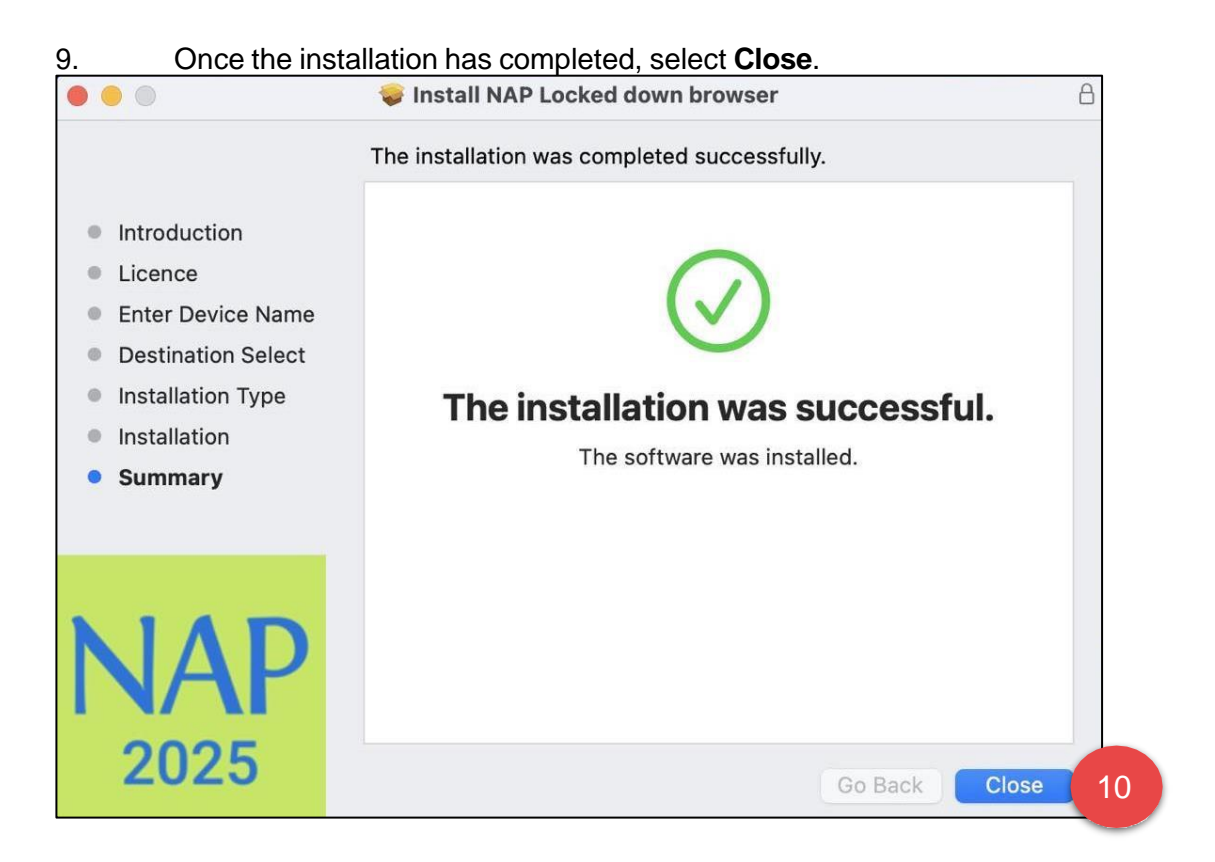

10. If this is the first time a version of the **NAP Locked down browser** app has been installed on the device, users must complete the following steps to ensure the application runs without error.

| 000                | < > iiii System Preferences           |                    |                    | Q Search      |                 |                      |                          |
|--------------------|---------------------------------------|--------------------|--------------------|---------------|-----------------|----------------------|--------------------------|
|                    | Apple ID, iCloud, Media and App Store |                    |                    |               |                 | Apple ID             | Family<br>Sharing        |
| General            | Desktop &<br>Screen Saver             | Dock &<br>Menu Bar | Mission<br>Control | Siri          | Q<br>Spotlight  | Language<br>& Region | Notifications<br>& Focus |
| (Q)<br>Internet    | Passwords                             | Wallet &           | Users &            | Accessibility | Screen Time     | Extensions           | Security                 |
| Accounts           |                                       | Apple Pay          | Groups             | 6             |                 |                      | & Privacy                |
| Software<br>Update | Network                               | Bluetooth          | Sound              | Touch ID      | Keyboard        | Trackpad             | Mouse                    |
| Displays           | Printers &<br>Scanners                | Battery            | Date & Time        | Sharing       | Time<br>Machine | Startup<br>Disk      | Profiles                 |

a.

Select System Preferences, then select Security and Privacy.

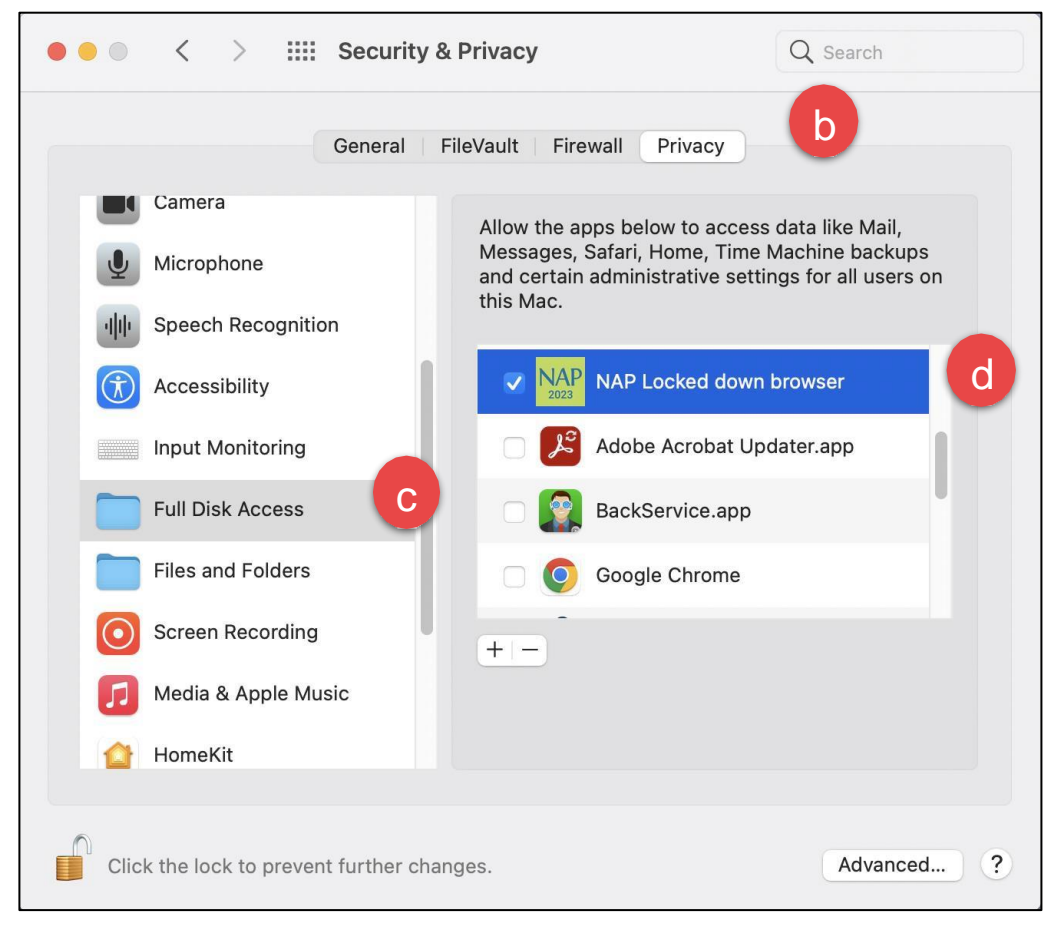

b. Select the **Privacy** tab.

c. Select Full Disk Access.

d. Drag and drop the LDB application from the **Applications** folder into the **Full Disk Access** list.